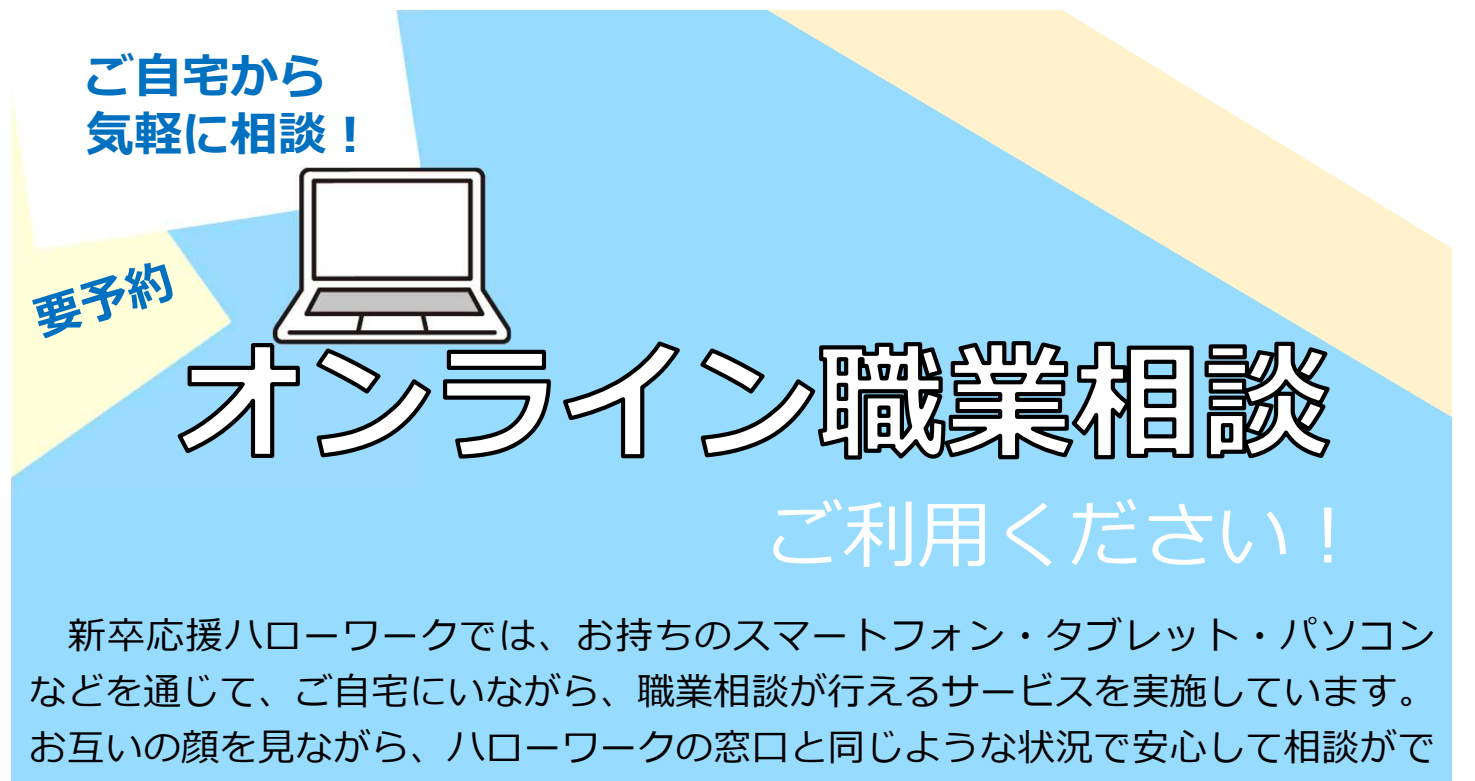

きますので、是非ご活用ください。

- ✓ 来所する時間と手間を省くことができます
- <u>
  完全予約制</u>のため、ご希望する時間帯に相談が可能です (1回につき最大30分程度)
- ✓ 職業相談のほかオンライン面接対策もできます

## 【サービス対象者】 (以下のすべてに該当する必要があります)

- 在学中または既卒3年以内の方
- スマートフォン、タブレット、パソコン等の端末(Webカメラ等を含む)を
   所有し、オンライン職業相談に必要な環境を確保できる方
- 別途定める利用規約に同意した方

## 【お申し込み・お問い合わせ】

福井新卒応援ハローワーク

Tel: 0776-52-8170

(福井県福井市開発1丁目121-1ハローワーク福井3階)

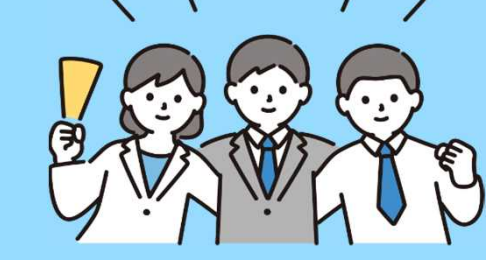

언 福井労働局 ハローワーク福井

20230104

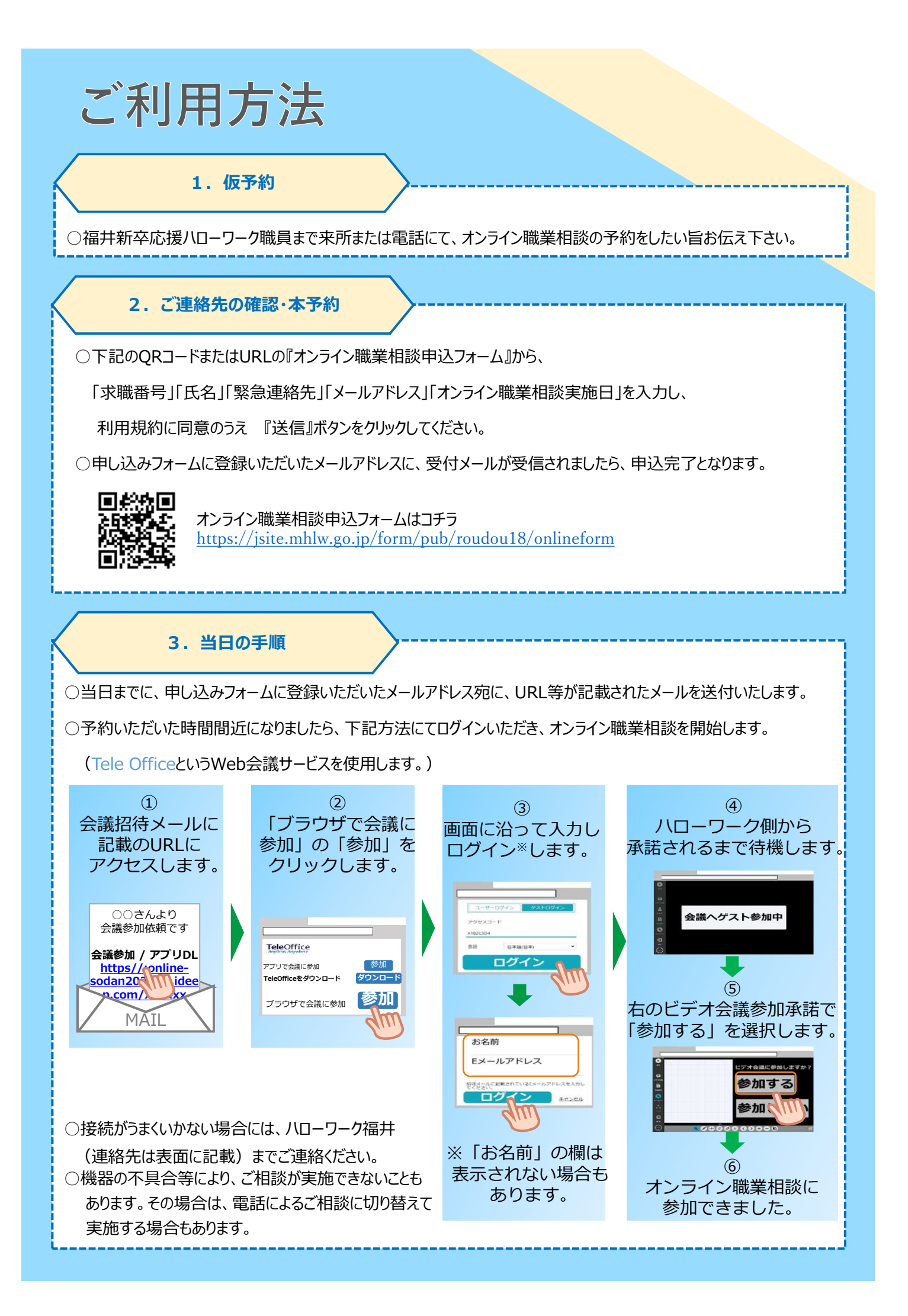